## How To Register

**Step 1:** Go to homepage.

**Step 2:** On the left hand top corner you will see the Register section. Put your First and Last Name and your valid email address and click on Register button.

| Ele Edit View History E | ookmarks <u>T</u> ools <u>H</u> elp |                  |                                             |                                              |                  |                                 |                    |              |          |     |     | - 8 ×       |
|-------------------------|-------------------------------------|------------------|---------------------------------------------|----------------------------------------------|------------------|---------------------------------|--------------------|--------------|----------|-----|-----|-------------|
| ST Home   JUMBODIUM     | × +                                 |                  |                                             |                                              |                  |                                 |                    |              |          |     |     |             |
| + 🔍 🗎 https://jumbodi   | um.com                              |                  |                                             |                                              |                  | ⊽ C <sup>i</sup>                | 8 - Google         |              | P        | ☆自  | • 🕯 | ≡           |
|                         | CONTACT US                          | SEARCH SCHOOLS   | PLAY QUIZ                                   | LOGIN                                        |                  |                                 | ≡ Search           |              | Q        |     |     | -           |
|                         | GET NOTIFICATIO                     | NS ON YOUR LAPTO | P & SMARTPHON                               | IES   NOW APPI                               | PLY TO SCHOOL    | S ONLINE FOR JUST RS            | 150 SERVICE CHA    | RGE PER APP  | PLICATIO |     |     |             |
|                         | SUMBO                               | Dium             |                                             |                                              |                  | C H                             | elpline: 03        | 3 6638 9     | 9828     |     |     | f           |
|                         | Register Wi                         | th Us            | Latest Even                                 | ts                                           |                  |                                 | Admissio           | ıs On        | ~~       |     |     | 2           |
|                         | I am Parent                         | I am School      | BARRACKPOR<br>MOHANPUR[WI<br>Start Admision | E SENATE PUBLI<br>BBSE]<br>in Class Four, Mc | JC SCHOOL (HI    | GH)<br>or 2015 session from 1st | THE WITTY B        | RAINS [ICSE] |          |     |     | <b>8</b> +  |
|                         | First Name                          |                  | Nov 2014 to 31                              | st Dec 2014                                  |                  |                                 | KG-Play-Sch        | ool , Two    |          |     | 1   | You<br>Tube |
|                         | Last Name<br>E mail                 |                  | BARRACKPOR<br>MOHANPUR[WI<br>Start Admision | E SENATE PUBLI<br>BBSE]<br>in Class Five, Da | IC SCHOOL (HI    | GH)<br>115 session from 1st Nov |                    |              |          |     |     |             |
|                         | Register                            | Help?            | 2014 to 31st De                             | ec 2014                                      |                  |                                 |                    |              |          |     |     |             |
|                         |                                     |                  | BARRACKPOR<br>MOHANPUR[WI<br>Start Admision | E SENATE PUBLI<br>8BSE]<br>in Class Six, Day | IC SCHOOL (HI    | GH)<br>5 session from 1st Nov   |                    | Apply        | Now      |     |     |             |
|                         | DENEE                               |                  | Blog Posts                                  |                                              |                  |                                 | DENE               |              |          |     |     |             |
|                         |                                     | TO FUR           | 8 Tips to prepa                             | re kids for Nurser                           | ry Admissions    | -                               | BEINE              | FIIS FU      | JR       |     |     |             |
|                         | FAREN                               | 15               | 8 quick tips to f                           | inding Best Nurse                            | ery School       |                                 | 3000               | ULS          |          |     |     |             |
|                         | 🗹 Save Time                         | And Energy       | 8 Tips to develo                            | op Reading Habit                             | ts in your child |                                 | 🗹 Minimize         |              |          |     |     |             |
|                         | 🗹 One Time F                        | Profile-Making   | 5 easy Tips to B                            | Better Parenting                             |                  |                                 | ✓ Minimize<br>Cost |              | e        | CHA | Π!  |             |
|                         | Apply to Se                         | everal Schools   | Jumbodium Sch                               | nool Explainer Vic                           | den              |                                 | Chat               | with us!     |          |     | 5   |             |
|                         | Cot Applier                         | ation Status on  | samooulum oo                                | reer expranter via                           | 400              |                                 | onac               |              |          | +   | •   | -           |

**Step 3:** It will take you to the Parents Register page where you need to put your contact information, give a username, password and a unique for digit identification number (for any telephonic conversation with our customer service desk in future), upload your photo and click submit.

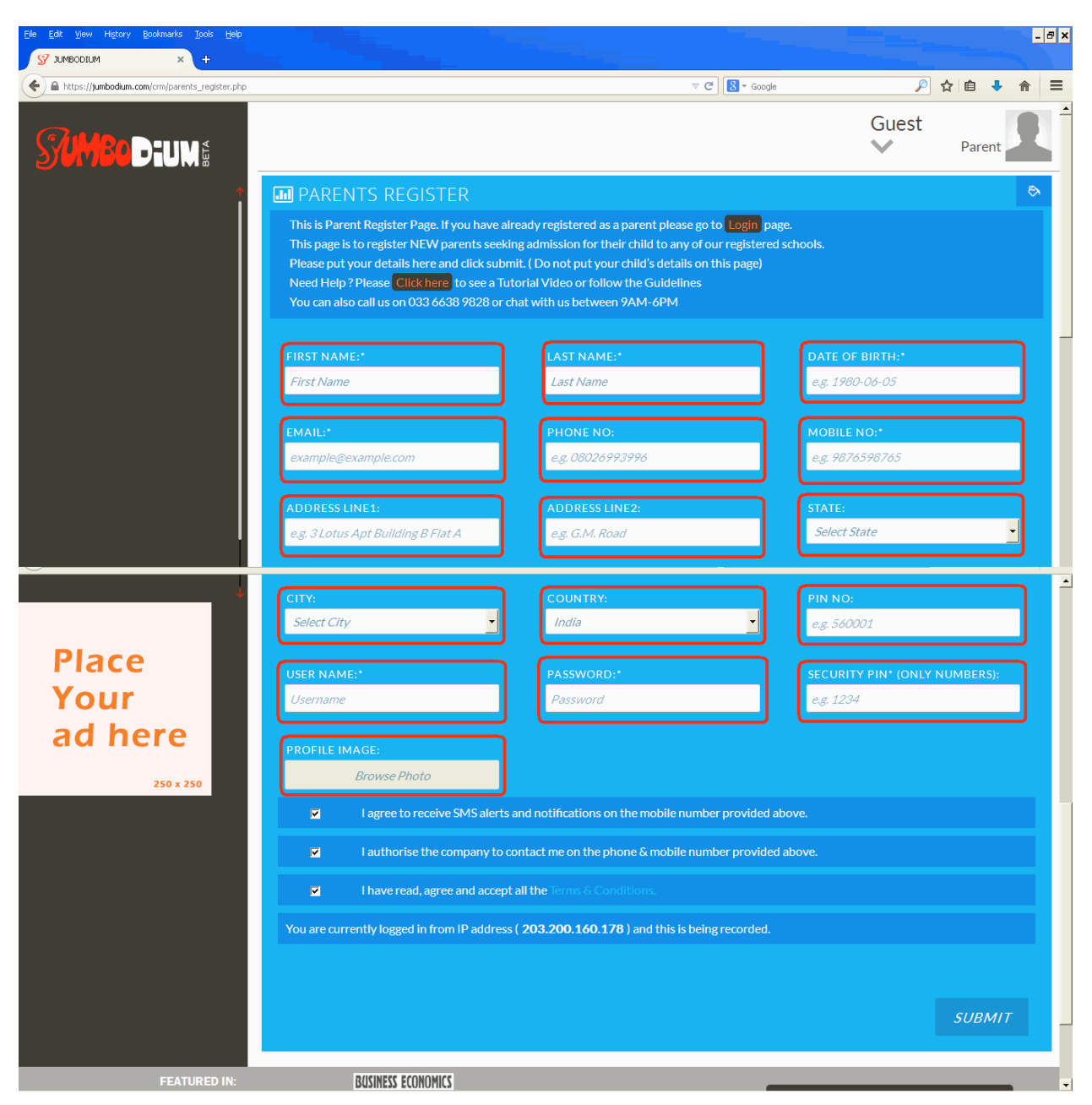

**Step 4:** Once you do so, a verification SMS will be sent to your mobile. You will be asked to type that verification code on the portal.

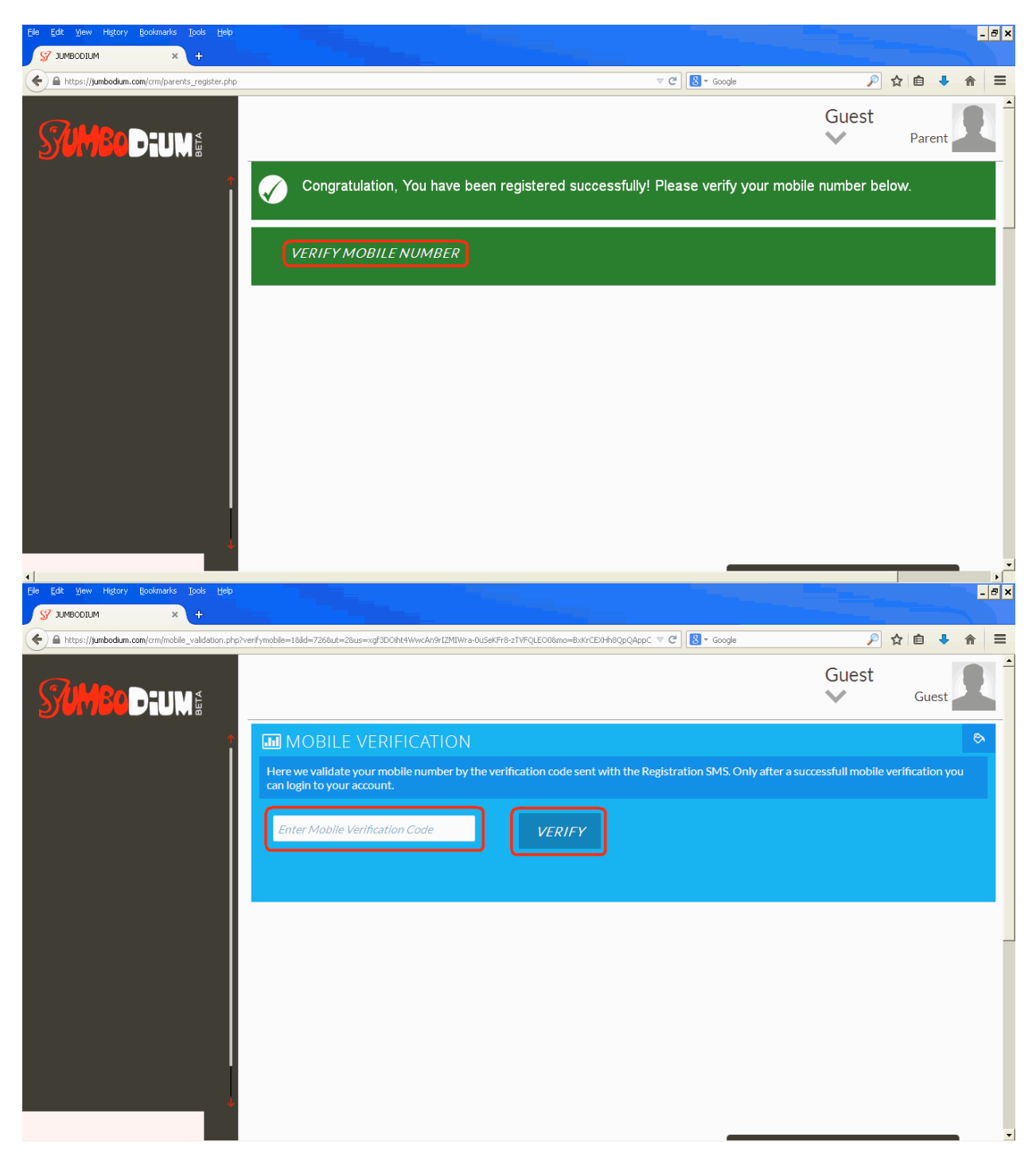

**Step 5:** Once your mobile gets verified a verification mail will be sent to your email address provided and after email verification your account will be activated.

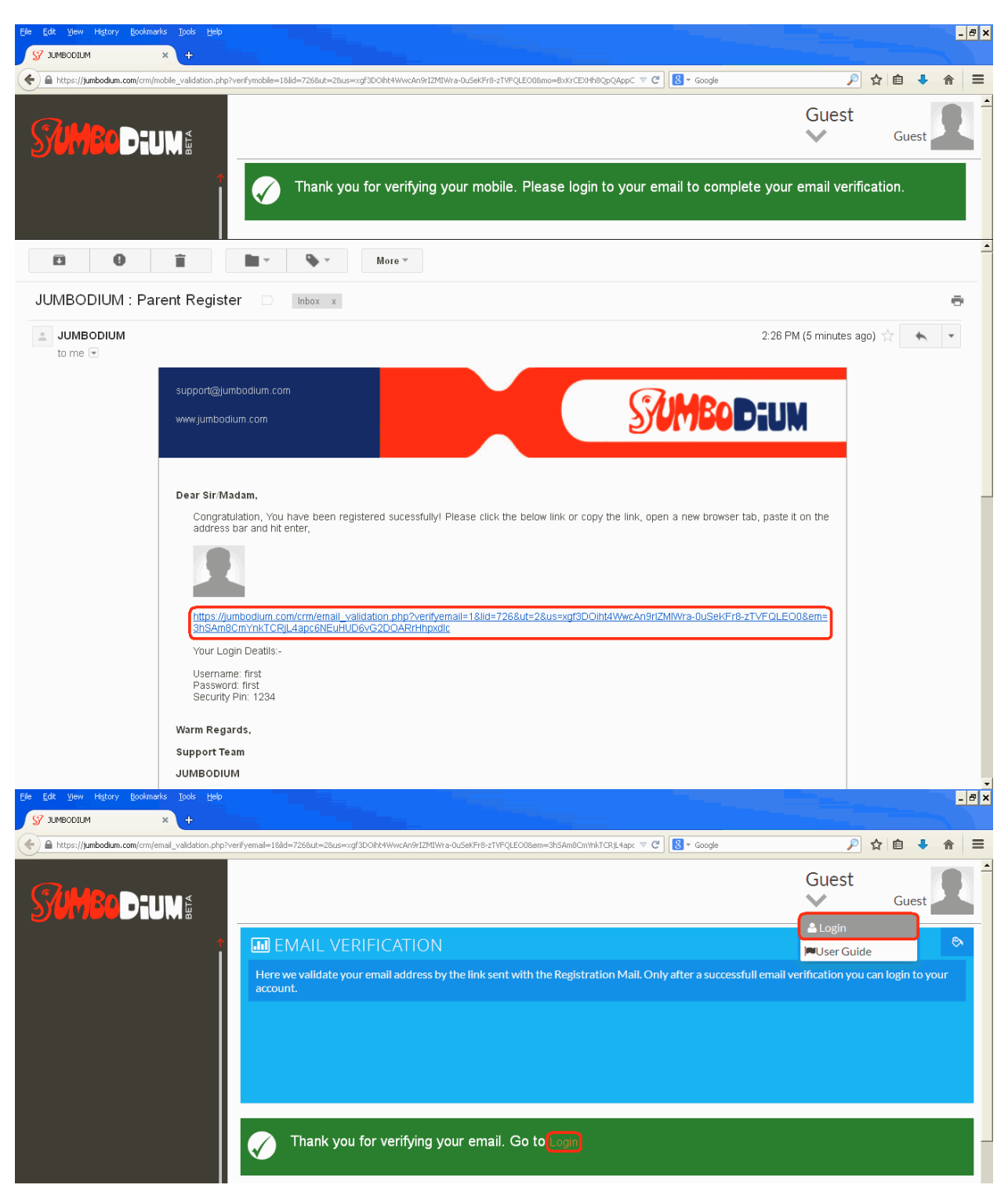